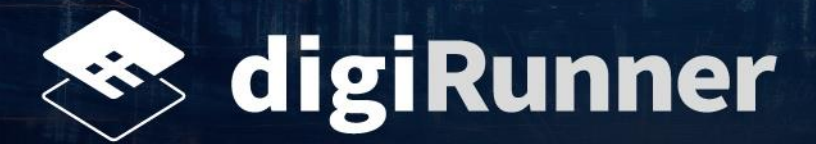

# AWS Marketplace Buyer Guide

v1.4

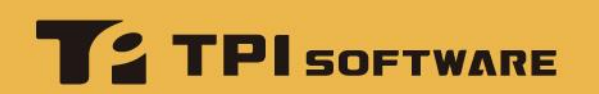

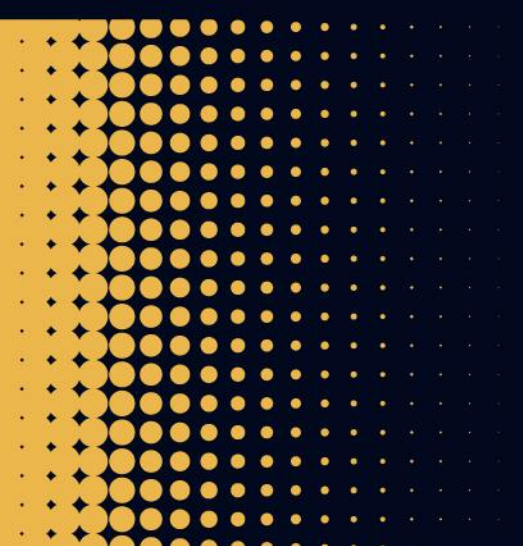

· · · · · · • • • • •

# **Revision History**

| Version | Date       | Description                                                                                                    | Author                  |
|---------|------------|----------------------------------------------------------------------------------------------------|-------------------------|
| 1.0     | 2024.03.05 | System version number: v4.0.49.1<br>Initial release                                                                                                    | Mark Zhan,<br>Fran Chen |
| 1.1     | 2024.03.06 | [Added] <ol> <li>1.2. Domain Settings - with AWS Route 53</li> <li>Troubleshooting</li> </ol> [Updated] <ol> <li>1.1. Preparing a Dedicated URL</li> <li>1.1.2 -&gt; 1.3. Domain Settings - with Third-Party Domain Providers</li> <li>2.2. Search Results for digiRunner</li> </ol> [Deleted] <ol> <li>1.1.1 Scenarios for Purchasing Domains</li> </ol>                                                                                                    | Mark Zhan,<br>Fran Chen |
| 1.2     | 2024.03.18 | <ul> <li>[Added]</li> <li>5.1.1. Basic Reports</li> <li>5.1.2. Detailed Reports</li> <li>5.2.1. Architecture - digiRunner Lite</li> <li>5.2.2. Architecture - digiRunner Lite (High Availability)</li> <li>5.2.3. Architecture - digiRunner Enterprise</li> <li>5.2.4. Architecture - digiRunner Enterprise (High Availability)</li> <li>[Updated]</li> <li>Renamed HA to High Availability</li> <li>1.2. Domain Settings - with AWS Route 53</li> <li>2.2. Search Results for digiRunner</li> <li>2.3. digiRunner Products: Four Solutions Available</li> <li>3.1. Region Setup</li> <li>3.2. Installation Parameters: Revised wording</li> <li>3.5. Completing Installation</li> <li>4. digiRunner Detailed Reports</li> <li>5.2. digiRunner Architecture</li> <li>5.2. AWS Infrastructure -&gt; merged and revised</li> <li>6. Uninstallation</li> </ul> | Mark Zhan,<br>Fran Chen |
| 1.3     | 2024.03.20 | [Updated]<br>1.1. Preparing a Dedicated URL<br>3.3. Installation Permissions<br>3.5. Completing Installation<br>4. digiRunner Login<br>5.2.1. Architecture - digiRunner Lite<br>5.2.2. Architecture - digiRunner Lite (High Availability)<br>5.2.3. Architecture - digiRunner Enterprise<br>5.2.4. Architecture - digiRunner Enterprise (High<br>Availability)<br>6. Uninstallation                                                                                                    | Mark Zhan,<br>Fran Chen |
| 1.4     | 2024.08.13 | [Updated]<br>3.5. Completing Installation                                                                                                    | Mark Zhan,<br>Fran Chen |
|         |            |                                                                                                    |                         |

# **Table of Contents**

| 1. Prerequisites                                                | 1  |
|-----------------------------------------------------------------|----|
| 1.1. Preparing a Dedicated URL                                  | 1  |
| 1.2. Domain Settings - with AWS Route 53                        | 1  |
| 1.3. Domain Settings - with Third-Party Domain Providers        | 2  |
| 2. Purchase Procedure                                           | 4  |
| 2.1. Searching for digiRunner                                   | 4  |
| 2.2. Search Results for digiRunner                              | 4  |
| 2.3. digiRunner Products: Four Solutions Available              | 5  |
| 2.4. Subscribing to Products                                    | 6  |
| 2.5. Configuring Products                                       | 6  |
| 2.6. Launching Products                                         | 7  |
| 2.7. Accessing Installation                                     | 7  |
| 2 digiDupper Installation and Catur                             | 0  |
| 3. digiRunner installation and Setup                            | 0  |
| 3.1. Region Setup                                               | ۵۵ |
| 3.2. Installation Parameters                                    | 10 |
| 3.3. Installation Permissions                                   |    |
| 3.4. Installation Process                                       |    |
| 3.5. Completing installation                                    | 12 |
| 4. digiRunner Login                                             | 13 |
| E. digiDupper Deports and Architecture                          | 15 |
| 5. digirunner Reports and Architecture                          |    |
| 5.1. digikunner Reports                                         |    |
| 5.1.2 Detailed Reports                                          | 15 |
| 5.2. digiRunner Architecture                                    |    |
| 5.2.1. Architecture - digiRunner Lite                           |    |
| 5.2.2. Architecture - digiRunner Lite (High Availability)       |    |
| 5.2.3. Architecture - digiRunner Enterprise                     |    |
| 5.2.4. Architecture - digiRunner Enterprise (High Availability) | 19 |
| 6. Uninstallation                                               | 20 |
| 7. Troubleshooting                                              | 21 |
| Appendix                                                        | າ  |
|                                                                 |    |

# 1. Prerequisites

### 1.1. Preparing a Dedicated URL

You may prepare the dedicated URL with either AWS Route 53 or other domain providers, e.g., GoDaddy, etc.

**NOTE:** If you already have a domain registered or hosted on Route 53, you can use the existing domain and skip the **Domain Settings** steps and proceed directly to <u>Purchase Procedure</u>.

### 1.2. Domain Settings - with AWS Route 53

1. Go to the AWS website, and click on **Sign in** to access the AWS Management Console. **NOTE:** If you do not have an AWS account, click on **Create an AWS Account** to register first.

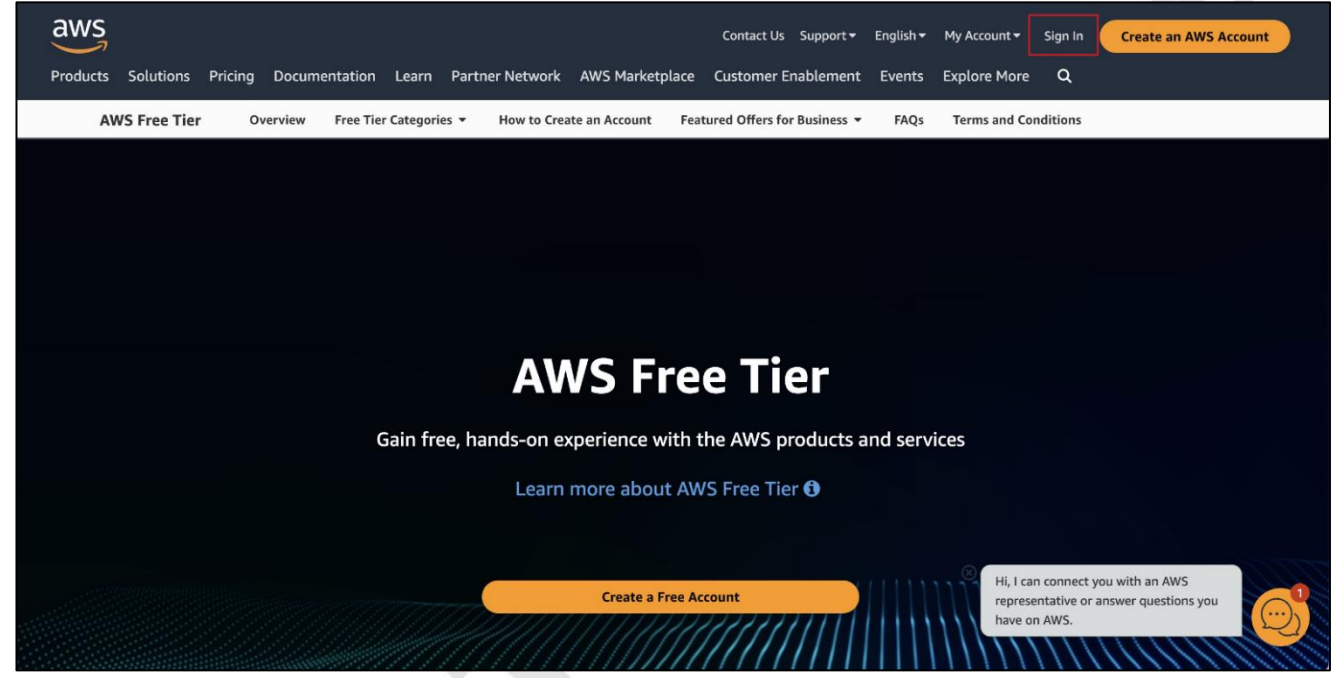

2. Search for the Route 53 service, and click to access it.

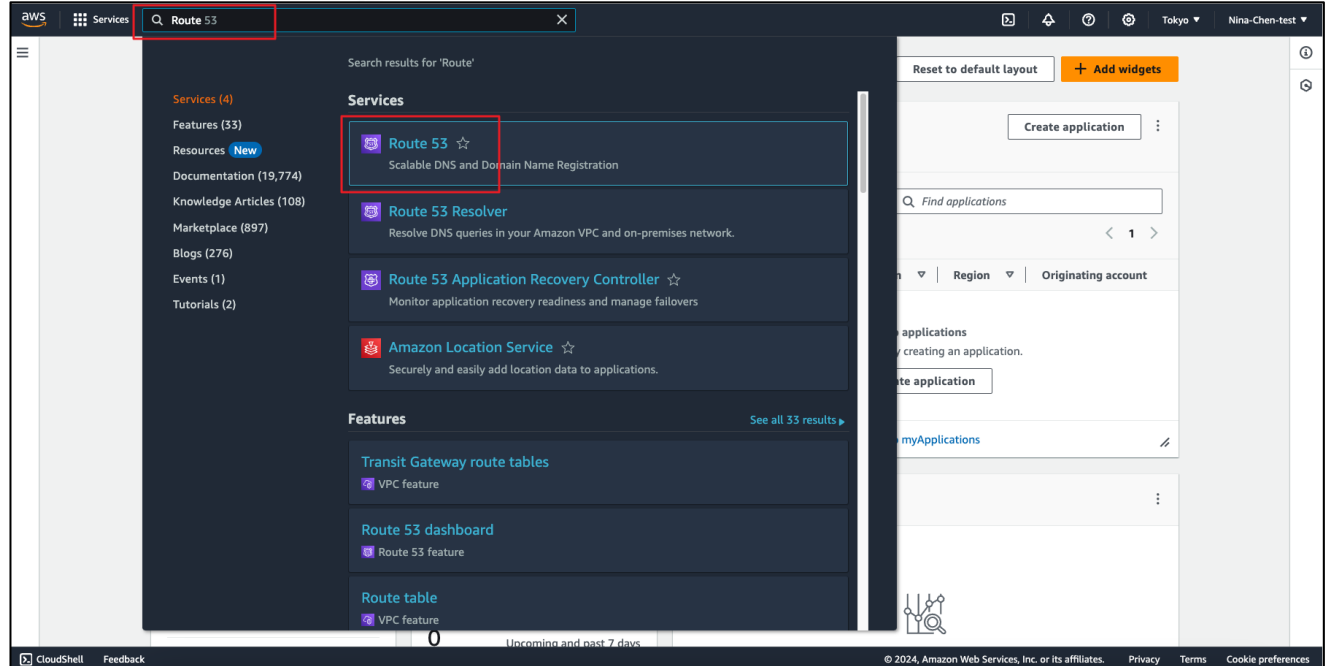

3. Click on **Register domain** to purchase and register the domain, and AWS will automatically complete the required settings.

| oute 53 > Dashboard                                                  | ifo                                                                                                    |                                                                                                    |                                                                                                    |
|----------------------------------------------------------------------|----------------------------------------------------------------------------------------------------|----------------------------------------------------------------------------------------------------|----------------------------------------------------------------------------------------------------|
| DNS management<br>1<br>Hosted zone                                   | Traffic management<br>A visual tool that lets you easily create<br>policies for multiple endpoints in<br>complex configurations.<br>Create policy | Availability monitoring<br>Health checks monitor your<br>applications and web resources, and<br>direct DNS queries to healthy<br>resources.<br>Create health check | Domain registration<br>A domain is the name, such as<br>example.com, that your users use to<br>access your application.<br>Register domain |
| Register domain<br>Find and register an available domain, o          | r transfer your existing domains to Route 53.                                                                                                    |                                                                                                    |                                                                                                    |
| Enter a domain name<br>Each label (each part between dots) can be up | to 63 characters long and must start with a-z or 0-9. Maxir                                                                                       | num length: 255 characters, including dots. Valid cha                                                                                                    | rracters: a-z, 0-9, and - (hyphen)                                                                                                    |
| Check                                                                |                                                                                                    |                                                                                                    |                                                                                                    |

# 1.3. Domain Settings - with Third-Party Domain Providers

Purchase the domain from other domain providers, e.g., GoDaddy, etc., and follow the instructions below to complete the domain settings.

1. Go to the AWS website, navigate to the Route 53 service, and create a hosted zone.

| Route 53 > Hosted zones > digirunner.click                                                                                                    |                                                                                                    |
|----------------------------------------------------------------------------------------------------|----------------------------------------------------------------------------------------------------|
| Public digirunner.click Market Your domain name                                                                                                    | Delete zone Test record Configure query logging                                                      |
| Hosted zone details                                                                                                    | Edit hosted zone                                                                                     |
| Records (21) DNSSEC signing Hosted zone tags (0)                                                                                                    |                                                                                                    |
| Records (21) Info         Automatic mode is the current search behavior optimized for best filter results. To change modes go to see         C       Delete record         Import zone file       Create record | ettings.                                                                                             |
| Q Filter records by property or value                                                                                                    | Type ▼ Routing pol ▼ Alias ▼ < 1 > ③                                                                 |
| □ Record name ♥ Type ♥ Routin ♥ Differ ♥ Alias                                                                                                    | ▼ Value/Route traffic to ▼ TTL (s ▼ Healt                                                            |
| 🗌 digirunner.click NS Simple - No                                                                                                    | ns-357.awsdns-44.com.<br>ns-574.awsdns-07.net.<br>ns-1152.awsdns-16.org.<br>ns-2038.awsdns-62.co.uk. |

- 2. Access your domain provider's platform (e.g., GoDaddy), set the URL to self-managed, and point it to AWS: ensure it corresponds to the four sets of Values in the Record Type="NS" in the Hosted Zone of Route 53.
- 3. To query the corresponding IP address, please follow the instructions below:
  - a. Open the Terminal or Command Prompt, type in 'nslookup', and press Enter.
  - b. Copy and paste the four groups of NS values and press **Enter** to view the corresponding IP address.

| nslookup 🔶 Ty                         | pe in the command in the Terminal.                                                                                                    |
|---------------------------------------|----------------------------------------------------------------------------------------------------|
| > ns-357.awsdns-44.com.               |                                                                                                    |
| Server: 8.8.8.8                       |                                                                                                    |
| Address: 8.8.8.8#53                   |                                                                                                    |
|                                       |                                                                                                    |
| Non-authoritative answer:             |                                                                                                    |
| Name: ns-357.awsdns-44.co             | m and a second second se |
| Address: 205.251.193.101              |                                                                                                    |
| > ns-574.awsdns-07.net.               |                                                                                                    |
| Server: 8.8.8.8                       |                                                                                                    |
| Address: 8.8.8.8#53                   |                                                                                                    |
|                                       |                                                                                                    |
| Non-authoritative answer:             |                                                                                                    |
| Name: ns-574.awsdns-07.ne             | it in the second second s                                                                      |
| Address: 205.251.194.62               |                                                                                                    |
| > ns-1152.awsdns-16.org.              |                                                                                                    |
| Server: 8.8.8.8                       |                                                                                                    |
| Address: 8.8.8.8#53                   |                                                                                                    |
|                                       |                                                                                                    |
| Non-authoritative answer:             |                                                                                                    |
| Name: ns-1152.awsdns-16.o             | irg                                                                                                    |
| Address: 205.251.196.128              |                                                                                                    |
| > ns-2038.awsdns-62.co.uk.            |                                                                                                    |
| Server: 8.8.8.8                       |                                                                                                    |
| Address: 8.8.8.8#53                   |                                                                                                    |
| Non outbouitotius spousou             |                                                                                                    |
| Non-authoritative answer:             |                                                                                                    |
| Addrocc: 205 251 100 246              | 0.uK                                                                                                    |
| Address: 205.251.199.246              |                                                                                                    |
| · · · · · · · · · · · · · · · · · · · |                                                                                                    |

# 2. Purchase Procedure

# 2.1. Searching for digiRunner

- 1. Access the AWS Marketplace at: https://aws.amazon.com/marketplace
- 2. Enter digiRunner in the keyword search field to search for it.

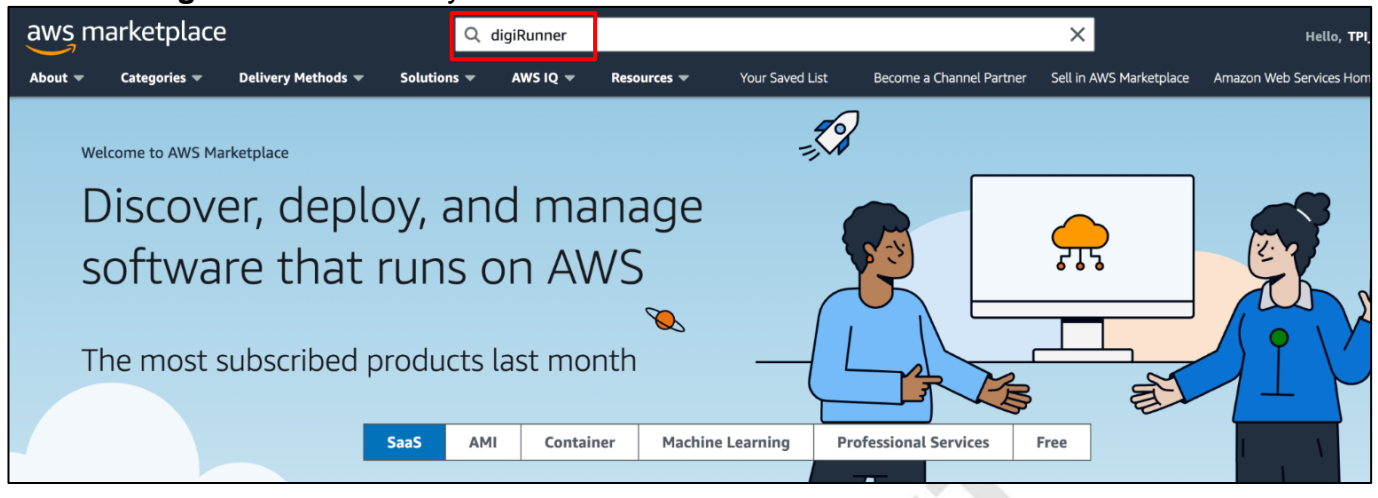

# 2.2. Search Results for digiRunner

You will find four digiRunner product solutions on the search results page.

| aws m   | arketplace                                                                                                    | 2                  | Q           | digiRunner                                                      |                                                                                                    |                                                                                                    |                                                                                                    | ×                                                                                  | Hello, TPI                |
|---------|----------------------------------------------------------------------------------------------------|--------------------|-------------|-----------------------------------------------------------------|----------------------------------------------------------------------------------------------------|----------------------------------------------------------------------------------------------------|----------------------------------------------------------------------------------------------------|------------------------------------------------------------------------------------|---------------------------|
| About 👻 | Categories 🔻                                                                                                    | Delivery Methods 🔻 | Solutions 👻 | AWS IQ 👻                                                        | Resources 💌                                                                                                    | Your Saved List                                                                                                    | Become a Channel Partner                                                                                                    | Sell in AWS Marketplace                                                            | Amazon Web Services Hon   |
|         | ▼ Refine                                                                                                    | results            | di          | igiRunner (4 r                                                  | results) showing 1                                                                                                    | - 4                                                                                                    |                                                                                                    | Sort By: Relevan                                                                   | < 1 > @                   |
|         | Categories<br>Infrastructure Software (4)<br>Business Applications (4)<br>Industries (4)<br>Delivery methods<br>Container Image (4)<br>Publisher<br>TPIsoftware Corporation (4)<br>Pricing model<br>Usage Based (4)<br>Pricing unit<br>Custom Units (4)<br>Contract type                         |                    |             | digiRunn                                                        | er digiRun<br>By <u>TPIsof</u><br>'digiRun<br>complia<br>Tailored                                                                                | tware Corporation   Ve<br>itware Corporation   Ve<br>ner Lite" is the most<br>ner API Management<br>nce with OpenAPI sp<br>for Open Banking, S              | r v4.0.49.1<br>: affordable. Suitable for cus<br>: Platform features full API l<br>eecification and security star<br>mart Government and en         | tomers with predictable<br>ifecycle management ir<br>Idards of OAuth2.0 and        | e usage.<br>1<br>OIDC.    |
|         |                                                                                                    |                    |             | digiRunn                                                        | digiRur<br>By TPIsof<br>"digiRur<br>data ana<br>Platform<br>specifica                                                                            | tware Corporation   Ve<br>itware Corporation   Ve<br>oner Enterprise" prov<br>alysis. Suitable for cu<br>n features full API lifi<br>ation and security sta | r v4.0.49.1<br>ides advanced reporting sys<br>istomers with predictable us<br>ecycle management in comp<br>andards of OAuth2.0 an                   | tem, allowing you to vi<br>age. digiRunner API Ma<br>bliance with OpenAPI          | ew API<br>nagement        |
|         | <ul> <li>Standard Contract (4)</li> <li>Region         <ul> <li>Asia Pacific (Hong Kong) (4)</li> <li>Asia Pacific (Tokyo) (4)</li> <li>Asia Pacific (Seoul) (4)</li> <li>Asia Pacific (Mumbai) (4)</li> <li>Asia Pacific (Singapore) (4)</li> <li>Dasifa (Singapore) (4)</li> </ul> </li> </ul> |                    | digiRunn    | digiRur<br>By TPIsof<br>"digiRur<br>volumes<br>manage<br>OAuth2 | nner Lite ( High Ava<br>tware Corporation   Ve<br>amer Lite (High Availa<br>5. digiRunner Enterpr<br>ment in compliance<br>.0 and OIDC. Tailored | ailability)<br>r v4.0.49.1<br>bility)" is high availability fo<br>ise API Management Platfo<br>with OpenAPI specification<br>I for Open Banking, S          | or customers with highe<br>m features full API lifec<br>and security standards (                                                                    | r usage<br>:ycle<br>of                                                             |                           |
|         | Canada (Central) (4)<br>Europe (Frankfurt) (4)<br>Europe (Stockholm) (4)<br>Europe (Ireland) (4)<br>Show 8 More                                                                                                    |                    |             | digiRunn                                                        | digiRur<br>By TPIsof<br>"digiRur<br>reportin<br>higher u<br>manage                                                                               | twere Enterprise ( H<br>twere Corporation   Ve<br>mere Enterprise (High<br>g system, allowing y<br>isage volumes. digiRi<br>ment in compliance              | igh Availability )<br>r v4.0.49.1<br>Availability)" is high availat<br>ou to view API data analysis<br>unner API Management Plat<br>with OpenAPI sp | illity and provides advan<br>. Suitable for customers<br>form features full API li | nced<br>s with<br>fecycle |

# 2.3. digiRunner Products: Four Solutions Available

Comparison of Solutions:

| Solutions                                    | Container Auto Scaling &<br>High Availability | OpenSearch<br>Detailed Reporting | Buyer Guide                                         |
|----------------------------------------------|-----------------------------------------------|----------------------------------|-----------------------------------------------------|
| digiRunner Lite                              | Х                                             | Х                                | Affordable                                          |
| digiRunner Lite<br>(High Availability)       | 0                                             | Х                                | Moderate cost, high<br>availability                 |
| digiRunner Enterprise                        | Х                                             | 0                                | Moderate cost, detailed reporting                   |
| digiRunner Enterprise<br>(High Availability) | 0                                             | 0                                | High cost, high availability and detailed reporting |
|                                              |                                               |                                  |                                                     |

|                         |      | 📚 digiRun                     | iner       |                                     |
|-------------------------|------|-------------------------------|------------|-------------------------------------|
| Resource                | Lite | Lite<br>( High Availability ) | Enterprise | Enterprise<br>( High Availability ) |
| CloudWatch              | •    | •                             | •          | •                                   |
| ALB                     | •    | •                             | •          | •                                   |
| VPC<br>( NAT Gateway )  | ۲    | •                             | •          | •                                   |
| Router 53               | •    | •                             | •          | •                                   |
| CloudMap                | ۲    | •                             | •          | •                                   |
| EventBridge             | ۲    | •                             | •          | •                                   |
| System Manager          | •    | •                             | •          | •                                   |
| ECS Fargate             | •    | •                             | •          | •                                   |
| ECS Fargate<br>(Master) |      | •                             |            | •                                   |
| OpenSearch              |      |                               | •          | •                                   |
| OpenSearch              |      |                               | ۲          | •                                   |

# 2.4. Subscribing to Products

Select one of the digiRunner product solutions and click on **Continue to Subscribe** to complete your subscription.

| aws m                                                                                                    | arketplace                                                                         | 2                                                                                                    | Q                                                                                                    | Search                                                                            |                                                                                               |                                                       |                                                                                                    |                                                                     | Hello, <b>TPI</b>       |
|----------------------------------------------------------------------------------------------------|------------------------------------------------------------------------------------|----------------------------------------------------------------------------------------------------|----------------------------------------------------------------------------------------------------|-----------------------------------------------------------------------------------|-----------------------------------------------------------------------------------------------|-------------------------------------------------------|----------------------------------------------------------------------------------------------------|---------------------------------------------------------------------|-------------------------|
| About 🔻                                                                                                    | Categories 🔻                                                                       | Delivery Methods 🔻                                                                                                    | Solutions 🔻                                                                                                    | AWS IQ 🔻                                                                          | Resources 🔻                                                                                   | Your Saved List                                       | Become a Channel Partner                                                                                                    | Sell in AWS Marketplace                                             | Amazon Web Services Hom |
|                                                                                                    |                                                                                    | di                                                                                                    | giRunner                                                                                                    | Lite                                                                              |                                                                                               |                                                       |                                                                                                    | Continue to Sub                                                     | scribe                  |
|                                                                                                    |                                                                                    | By:                                                                                                    | TPIsoftware Cor                                                                                                    | poration 🕑                                                                        | Latest Version: v                                                                             | 4.0.49.1                                              |                                                                                                    | Save to Lis                                                         | t                       |
|                                                                                                    | digiR                                                                              | The<br>com<br>com<br>vunner                                                                                                    | Enterprise API M<br>apliance with Ope<br>how more<br>ux/Unix                                                       | lanagement P<br>enAPI specific                                                    | latform digiRunne<br>ation and security                                                       | er features full lifed<br>standards of OAut           | cycle API management in<br>h2.0 and OIDC. It                                                                                                    |                                                                     |                         |
|                                                                                                    | Drodu                                                                              | erview                                                                                                    | Pri                                                                                                    | cing                                                                              |                                                                                               | Usage                                                 | Support                                                                                                    | R                                                                   | eviews                  |
| Highlights         Alightights         Alightightightightightightightightightight |                                                                                    |                                                                                                    |                                                                                                    |                                                                                   |                                                                                               |                                                       |                                                                                                    |                                                                     |                         |
|                                                                                                    | Designed f<br>clouds, dig<br>environme<br>Enabling d<br>operationa<br>digital trar | for seamless and flexil<br>piRunner supports Kut<br>ents to streamline API<br>lynamic, reliable and e<br>al costs, expedites serv<br>ssformation for enterp | ble deployment a<br>pernetes architect<br>integration for e<br>efficient API man<br>vice rollout, and p<br>prises. | cross both or<br>ture and oper<br>nterprise moo<br>agement, digi<br>paves the way | n-premises and<br>ates in distributed<br>dern systems.<br>Runner reduces IT<br>for successful | comp<br>• Conv<br>RFC in<br>system<br>them<br>• Achie | lexities.<br>erting diverse formats such as<br>nto RESTful APIs with ease for<br>m integration and more witho<br>from scratch.<br>ving zero trust security with e | XML, CSV or SAP<br>heterogeneous<br>ut the need to build<br>nhanced |                         |

# 2.5. Configuring Products

#### Click on **Continue to Configuration** to start configuring your product.

| aws m   | arketplace                                                                           | e                                                                                                    | Q se                                                                                                    | earch                                                                                                    |                                                                                                    | -                                                                                                    |                                                                                             |                         | Hello, <b>TP</b>         |
|---------|--------------------------------------------------------------------------------------|----------------------------------------------------------------------------------------------------|----------------------------------------------------------------------------------------------------|----------------------------------------------------------------------------------------------------|----------------------------------------------------------------------------------------------------|----------------------------------------------------------------------------------------------------|---------------------------------------------------------------------------------------------|-------------------------|--------------------------|
| About 🔻 | Categories 🔻                                                                         | Delivery Methods 🔻                                                                                                    | Solutions 👻 🖌                                                                                                    | AWS IQ 🔻 Reso                                                                                                    | ources 👻 Y                                                                                                  | our Saved List                                                                                                    | Become a Channel Partner                                                                    | Sell in AWS Marketplace | Amazon Web Services Horr |
|         | digiRunner                                                                           | digiR                                                                                                    | unner Lite                                                                                                    |                                                                                                    |                                                                                                    |                                                                                                    |                                                                                             | Continue to Co          | onfiguration             |
|         | < Product Deta                                                                       | il <u>Subscribe</u>                                                                                                    |                                                                                                    |                                                                                                    |                                                                                                    |                                                                                                    |                                                                                             |                         |                          |
|         | Subsc                                                                                | ribe to thi                                                                                                    | s softwar                                                                                                    | re                                                                                                    |                                                                                                    |                                                                                                    |                                                                                             |                         |                          |
|         | You're subs<br>configure y                                                           | scribed to this softw<br>our software.                                                                                                    | vare. Please see th                                                                                                 | he terms and pr                                                                                                    | icing details b                                                                                             | elow or click the                                                                                                    | e button above to                                                                           |                         |                          |
|         | Terms an                                                                             | d Conditions                                                                                                    |                                                                                                    |                                                                                                    |                                                                                                    |                                                                                                    |                                                                                             |                         |                          |
|         | TPIsoftwa                                                                            | are Corporation C                                                                                                    | )ffer 2024-02-0                                                                                                    | )1                                                                                                    |                                                                                                    |                                                                                                    |                                                                                             |                         |                          |
|         | You have su<br>and the sel<br>transaction<br>applicable,<br>you on beh<br>Customer A | ubscribed to this so<br>ler's End User Licen<br>(including your pay<br>in accordance with<br>lalf of the seller three<br>Agreement <sup>2</sup> or oth | ftware and agree<br>use Agreement (El<br>yment terms) wit<br>the AWS Privacy<br>ough your AWS a<br>er agreement wit | d that your use<br>ULA) <sup>(27</sup> . You ag<br>h the respective<br>Notice <sup>(27</sup> . AWS<br>ccount. Your us<br>th AWS governin | of this softwa<br>reed that AWS<br>e seller, reselle<br>will issue invo<br>e of AWS servi<br>ng your use of | are is subject to f<br>5 may share info<br>er or underlying<br>pices and collect<br>ices remains sub<br>f such services. | the pricing terms<br>rmation about this<br>provider, as<br>payments from<br>ject to the AWS |                         |                          |
|         | Product                                                                              | Effe                                                                                                    | ective date                                                                                                    | Expirati                                                                                                    | on date                                                                                                    | Action                                                                                                    |                                                                                             |                         |                          |
|         | digiRunner                                                                           | Lite 2/2                                                                                                    | 2/2024                                                                                                    | N/A                                                                                                    |                                                                                                    | ✓ Show                                                                                                    | Details                                                                                     |                         |                          |

# 2.6. Launching Products

Click on **Continue to Launch** to initiate the launch process for your product.

| aws m   | arketplace     | e                         | Q              | Search       |                                                                                                    |                                                                                                    |                                                                                                    |                         | Hello, <b>TPI</b>       |
|---------|----------------|---------------------------|----------------|--------------|----------------------------------------------------------------------------------------------------|----------------------------------------------------------------------------------------------------|----------------------------------------------------------------------------------------------------|-------------------------|-------------------------|
| About 🔻 | Categories 🔻   | Delivery Methods 🔻        | Solutions 👻    | AWS IQ 🔻     | Resources 🔻                                                                                                 | Your Saved List                                                                                                    | Become a Channel Partner                                                                                              | Sell in AWS Marketplace | Amazon Web Services Hom |
|         | digiRunner     | digiRu                    | inner Lite     | 9            |                                                                                                    |                                                                                                    |                                                                                                    | Continu                 | e to Launch             |
|         | < Product Deta | il Subscribe <u>Confi</u> | gure           |              |                                                                                                    |                                                                                                    |                                                                                                    |                         |                         |
|         | Config         | gure this so              | oftware        |              |                                                                                                    |                                                                                                    |                                                                                                    |                         |                         |
|         | Choose a fi    | ulfillment option and     | d software ver | sion to laun | ch this softwar                                                                                             | 2.                                                                                                    |                                                                                                    |                         |                         |
|         | Fulfillmer     | nt option                 |                |              |                                                                                                    | _                                                                                                    |                                                                                                    |                         |                         |
|         | v4.0.4         | 9.1                       |                | ~            | <ul> <li>Amazon ECS</li> </ul>                                                                              | is Learn more 🗷                                                                                                    |                                                                                                    |                         |                         |
|         | Software       | version                   |                |              |                                                                                                    |                                                                                                    |                                                                                                    |                         |                         |
|         | v4.0.49        | 9.1 (Feb 02, 2024)        |                | ~            | Fulfillment option<br>The Enterprise API<br>lifecycle API mana                                              | <ul> <li>description</li> <li>Management Platform</li> <li>gement in compliance w</li> </ul>                                             | digiRunner features full<br>vith OpenAPI specification                                                                |                         |                         |
|         |                |                           |                |              | and security stand<br>deployment option<br>enterprises with en-<br>to reduce operation<br>business models a | ards of OAuth2.0 and OI<br>ns in distributed environ<br>nhanced API managemen<br>nal costs, expand digital<br>nd accelerate digital trar | IDC. It provides flexible<br>ments, empowering<br>nt and digital capabilities<br>I services, innovate<br>nsformation. |                         |                         |
|         |                |                           |                |              |                                                                                                    |                                                                                                    |                                                                                                    |                         |                         |

# 2.7. Accessing Installation

Click on Install URL to access the installation URL and proceed to the next step for installation.

| aws m   | narketplac    | e                      | 6                     | l Search        |                     |                     |                          |                         | Hello, TPI              |
|---------|---------------|------------------------|-----------------------|-----------------|---------------------|---------------------|--------------------------|-------------------------|-------------------------|
| About - | Categories 👻  | Delivery Methods 🛩     | Solutions 🛩           | AWS IQ 🔻        | Resources 🕶         | Your Saved List     | Become a Channel Partner | Sell in AWS Marketplace | Amazon Web Services Hom |
|         | digiRunner    | digil                  | Runner Lit            | e               |                     |                     |                          |                         |                         |
|         | < Product Det | all Subscribe Co       | efigure <u>Launch</u> |                 |                     |                     |                          |                         |                         |
|         | Laund         | ch this sof            | tware                 |                 |                     |                     |                          |                         |                         |
|         | Review the    | e launch configura     | tion details and      | follow the      | instructions to l   | aunch this softwa   | re.                      |                         |                         |
|         | Configu       | uration details        |                       |                 |                     |                     |                          |                         |                         |
|         | Fulfillme     | ent option             | v4.0.49.1             |                 |                     |                     |                          |                         |                         |
|         | Software      | e version              | v4.0.49.1             |                 |                     |                     |                          |                         |                         |
|         | Support       | ed services            | Amazon ECS 🛛          | 1               |                     |                     |                          |                         |                         |
|         | Us            | age instructions       | ]                     |                 |                     |                     |                          |                         |                         |
|         | -             |                        | *                     |                 |                     |                     |                          |                         |                         |
|         | Deploy        | ment template          |                       |                 |                     |                     |                          |                         |                         |
|         | Choose a      | a deployment templa    | te from the follo     | wing list to la | unch this software  | . Deployment templa | ates are seller-provided |                         |                         |
|         | links to i    | instructions and infor | mation about lau      | inching and us  | sing this software. | 6                   |                          |                         |                         |
|         | Install U     | RLC                    |                       |                 |                     |                     |                          |                         |                         |
|         | Buyer Gu      | nde C                  |                       |                 |                     |                     |                          |                         |                         |

# 3. digiRunner Installation and Setup

# 3.1. Region Setup

The default region is **Tokyo** (ap-northeast-1).

1. Select your desired region from the drop-down menu to customize it.

| aws Services Q Search                                  | [Option+S]                                                                                                    |
|--------------------------------------------------------|----------------------------------------------------------------------------------------------------|
| 🛅 IAM 🔂 EC2 🕝 VPC 🔘 Ela                                | astic Container Service 📴 S3 🥝 Systems Manager 📖 Route 53 🔯 RDS 🧟 CloudWatch 🙋 Amazon OpenSearch Service 🚴 Lambda 🔞 Secrets Manager 🗦    |
| CloudFormation $	imes$                                 | <u>CloudFormation</u> > <u>Stacks</u> > Create stack                                                                                     |
| Stacks                                                 | Quick create stack                                                                                                    |
| Exports                                                | Template                                                                                                    |
| Designer<br>IaC generator <u>New</u>                   | Template URL<br>https://marketplace-digirunner.s3.ap-northeast-1.amazonaws.com/template/v4.0.49.1/Install_Lite.yaml<br>Stack description |
| ▼ Registry                                             | digiRunner v4.0.49.1 Lite Standalone < Author: TPI software EAPDD >                                                                      |
| Public extensions<br>Activated extensions<br>Publisher | Provide a stack name                                                                                                    |
|                                                        | Stack name                                                                                                    |
| Spotlight                                              | dgR<br>Stack name can include letters (A-Z and a-z), numbers (0-9), and dashes (-).                                                      |

#### 2. If the region you require is not enabled, follow instructsions below to enable the desired region.

| aws  | Services     | Q Searc          | h                                                     |                | [Optie          | on+S]           |                                    | D 4 0                                                 | 🞯 🛛 Tokyo 🔺 👘 T |
|------|--------------|------------------|-------------------------------------------------------|----------------|-----------------|-----------------|------------------------------------|-------------------------------------------------------|-----------------|
| 🔁 S3 | 🙆 Elastic Co | ontainer Service | e 🕜 Elastic Container Registry                        | CloudFormation | 🐻 Route 53      | lervice Catalog |                                    |                                                       |                 |
| ≡    | (            | Consol           | e Home Info                                           |                |                 |                 |                                    | Europe (Frankfurt)                                    | eu-central-1    |
|      |              |                  |                                                       |                |                 |                 |                                    | Europe (Ireland)                                      | eu-west-1       |
|      |              | Recent           | tly visited Info                                      |                |                 | :               | : Applications (0) Info            | Europe (London)                                       | eu-west-2       |
|      |              |                  |                                                       |                |                 |                 | Region: Asia Pacific (Tokyo)       | Europe (Paris)                                        | eu-west-3       |
|      |              |                  |                                                       |                |                 | < 1 2 >         |                                    | Europe (Stockholm)                                    | eu-north-1      |
|      |              | S3               |                                                       | Amazon         | n DevOps Guru   |                 | ap-northeast-1 (Current Region)    | Couth Amovico (Cão Doulo)                             |                 |
|      |              | le Servi         | ce Catalog                                            | 🔊 Lambda       | a               |                 |                                    | South America (Sao Paulo)                             | Sa-east-1       |
|      |              | P Cloud          | dFormation                                            | aws Lie        | cense Manager   |                 | Name 🔺 Des                         | There are 12 Regions that<br>enabled for this account | at are not unt  |
|      |              | MAI 🗃            |                                                       | CloudS         | hell            |                 |                                    | Africa (Cape Town)                                    | af-south-1      |
|      |              | ₽ AWS            | Marketplace Subscriptions                             | G Elastic      | Container Regis | stry            | Get started by creating an applica | Asia Pacific (Hong Kong)                              | ap-east-1 and   |
|      |              | Cloud            | dWatch                                                | B Route 5      | 3               |                 | Γ                                  | Asia Pacific (Hyderabad)                              | ap-south-2      |
|      |              |                  |                                                       |                |                 |                 |                                    | Asia Pacific (Jakarta) a                              | ip-southeast-3  |
|      |              |                  | Vie                                                   | w all services |                 | 11              |                                    | Asia Pacific (Melbourne) a                            | ip-southeast-4  |
|      |              |                  |                                                       |                |                 |                 |                                    | Canada (Calgary)                                      | ca-west-1       |
|      |              | :: Welco         | ome to AWS                                            | ii AWS H       | lealth Info     | :               | :: Cost and usage Info             | Europe (Milan)                                        | eu-south-1      |
|      |              |                  | Getting started with                                  | Open issue     | 5               |                 |                                    | Europe (Spain)                                        | eu-south-2      |
|      |              | 4)               | AWS 🖸<br>Learn the fundamentals and                   | 0              |                 | Past 7 days     | ⊗ ► Access denied                  | Europe (Zurich)                                       | eu-central-2    |
|      |              | 110              | find valuable information to                          | Scheduled      | changes         |                 |                                    | Middle East (Bahrain)                                 | me-south-1      |
|      |              |                  | Training and                                          | 0              | Upcoming        | and past 7 days |                                    | Middle East (UAE)                                     | me-central-1    |
|      |              |                  | certification 🖸                                       | Other will     | lasticus        |                 |                                    | Israel (Tel Aviv)                                     | il-central-1    |
|      |              | ÉÓ               | Learn from AWS experts and<br>advance your skills and | 0              | ICATIONS        | Past 7 days     |                                    | Manage Regions                                        |                 |

|   | AWS                 | Regions Info             |                              | Disable Enable C |
|---|---------------------|--------------------------|------------------------------|------------------|
| 1 |                     | Region                   | Status                       | 1                |
| ſ |                     | Africa (Cape Town)       | <ul> <li>Disabled</li> </ul> | 2                |
|   | <ul><li>✓</li></ul> | Asia Pacific (Hong Kong) | Oisabled                     |                  |
|   |                     | Asia Pacific (Hyderabad) | Oisabled                     |                  |
|   |                     | Asia Pacific (Jakarta)   | <ul> <li>Disabled</li> </ul> |                  |
|   |                     | Asia Pacific (Melbourne) | Oisabled                     |                  |
|   |                     | Canada (Calgary)         | <ul> <li>Disabled</li> </ul> |                  |
|   |                     | Europe (Zurich)          | Oisabled                     |                  |
|   |                     | Europe (Milan)           | Oisabled                     |                  |
|   |                     | Europe (Spain)           | Oisabled                     |                  |
|   |                     | Israel (Tel Aviv)        | <ul> <li>Disabled</li> </ul> |                  |
|   |                     | Middle East (UAE)        | <ul> <li>Disabled</li> </ul> |                  |
| L |                     | Middle East (Bahrain)    | Oisabled                     |                  |
|   |                     | Asia Pacific (Tokyo)     |                              |                  |
|   |                     | Asia Pacific (Seoul)     | ⊘ Enabled by default         |                  |
|   |                     | Asia Pacific (Osaka)     |                              |                  |
|   |                     | Acia Dacifie (Mumbai)    | Ø Enabled hv default         |                  |

9

# 3.2. Installation Parameters

You may use the default installation parameters provided to configure the product.

**NOTE:** Conflicts may arise if your AWS network environment conflicts with the defaults, and the possible causes of conflict are as below.

- 1. **VPC quota limit:** Ensure that your resource usage remains within the VPC quota limit. Refer to the <u>AWS documentation</u> for further details.
- 2. **Network segment conflict:** Please verify that the designated network segment is not already in use.

| Parameters<br>Parameters are defined in your template and allow you to input custom values when you create or update a stack.           |                                                                                                    |
|----------------------------------------------------------------------------------------------------|----------------------------------------------------------------------------------------------------|
| :::::: Your digiRunner Domain Name ::::::                                                                                               |                                                                                                    |
| Domain The ID of the Route53 Hosted Zone for the domain name used in the ACM Certificate. Select AWS::Route53::HostedZone::Id SubDomain | Select your domain<br>If there is no domain to select from, please refer to the<br>"Prerequisite" section      |
| Input your subdomain name for digiRunner, e.g. (subdomain) yourdomain.com api                                                           | Fill in your subdomain                                                                                         |
| :::::: Password for digiRunner login ::::::<br>Password                                                                                 | If the subdomain is <i>api</i> , the digiRunner URL is <i>api.yourdomain</i>                                   |
| Must be 8 to 12 characters and include upper and lower case letters, numbers, and special characters( @#\$!%*?& ).                      | Fill in your digiRunner login password                                                                         |
| :::::: Create VPC & Subnet ::::::<br>new VPC CIDR                                                                                       | Must be 8~12 characters including uppercase and lowercase letters, numbers, and special characters (@#\$!%*?&) |
| 10.184.0.0/16                                                                                                    | Fill in the network segment of the new VPC                                                                     |
| Public_Subnet_1 CIDR<br>CIDR Block for the first public subnet (e.g., 10.184.1.0/16)                                                    |                                                                                                    |
| 10.184.0.0/20 Public_Subnet_2 CIDR CIDR Block for the second public subnet (e.g., 10.184.2.0/16)                                        | Fill in "Public subnet 1" in the new VPC                                                                       |
| 10.184.16.0/20                                                                                                    | Fill in "Public subnet 2" in the new VPC                                                                       |
| Private_Subnet_1 CIDR                                                                                                    |                                                                                                    |
| 10.184.32.0/20                                                                                                    | Fill in "Private subnet 1" in the new VPC                                                                      |
| Private_Subnet_2 CIDR<br>CIDR Block for the second private subnet (e.g., 10.184.4.0/16)                                                 |                                                                                                    |
| 10.184.48.0/20                                                                                                    | Fill in "Private subnet 2" in the new VPC                                                                      |
| :::::: Test / Production ::::::                                                                                                    | Select mode from <b>Test / Production</b>                                                                      |
| Install for [Test / Production ] Environment The Test Environment will use cheaper machine instance type. Select String                 | Test mode will be installed with minimal resources and is not intended for official use.                       |
|                                                                                                    |                                                                                                    |

## 3.3. Installation Permissions

The AWS account or IAM role performing the installation **must be granted** <u>the least-privilege</u> **permissions required for digiRunner**.

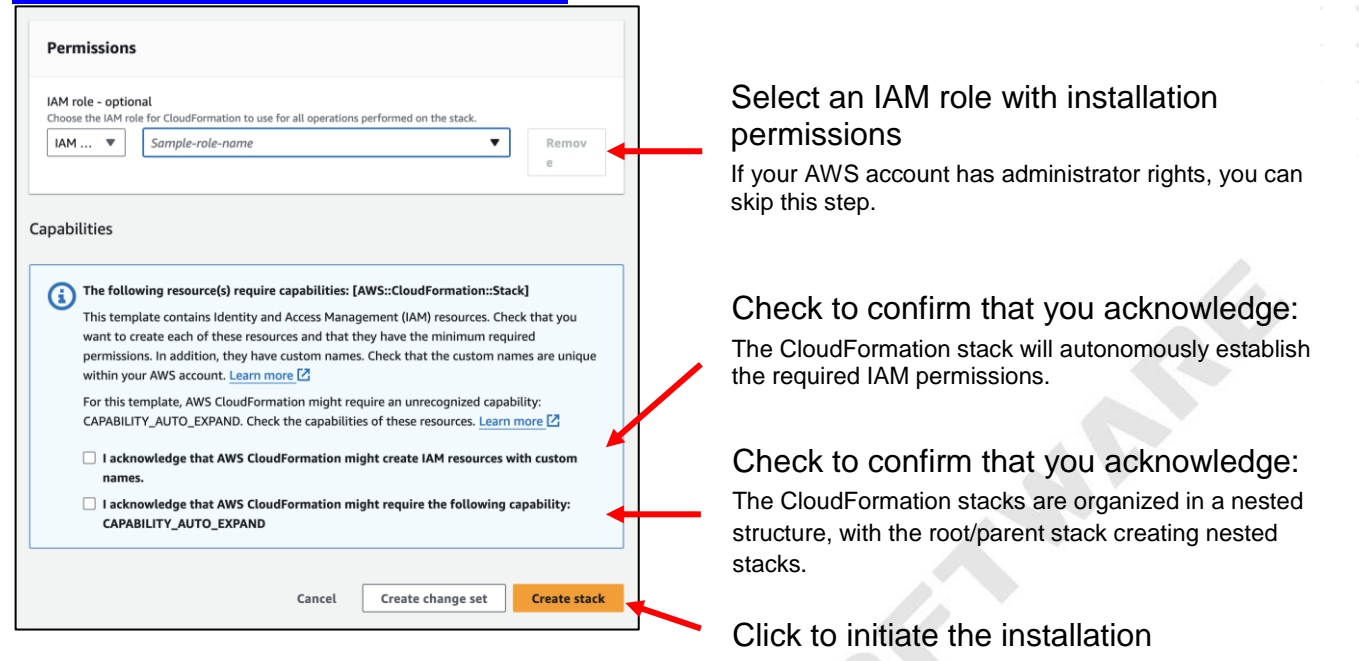

# 3.4. Installation Process

| _             |                         |                                                                     |   |                              |                    |          |                            |                             |  |  |  |
|---------------|-------------------------|---------------------------------------------------------------------|---|------------------------------|--------------------|----------|----------------------------|-----------------------------|--|--|--|
|               | ⊡ S                     | itacks (17)                                                         | c | lgR                          |                    |          |                            | © ×                         |  |  |  |
|               | Q. Filter by stack name |                                                                     |   |                              |                    |          | Delete Update Stack a      | ctions 🔻 Create stack 🔻     |  |  |  |
|               | Filter                  | status                                                              |   |                              |                    |          |                            |                             |  |  |  |
|               | Activ                   | ve 🔻 💽 View nested                                                  |   | Stack IIIIO Events Resources | Outputs Parameters | remptate | change sets Git sync - new |                             |  |  |  |
|               |                         | < 1 >                                                               |   | Events (46)                  |                    |          |                            | Detect root cause C         |  |  |  |
|               |                         | Stacks                                                              |   |                              |                    |          |                            |                             |  |  |  |
|               |                         | CREATE_COMPLETE                                                     |   | Q Search events              |                    |          |                            | •                           |  |  |  |
|               |                         | NESTED<br>dgR-IAM-I8DWH8XUZW5T                                      |   | Timestamp v                  | Logical ID         |          | Status                     | Status reason               |  |  |  |
|               | 0                       | 2024-02-04 08:09:22 UTC+0800                                        |   | 2024-02-04 08:14:05 UTC+0800 | EventECS           |          | ⊘ CREATE_COMPLETE          |                             |  |  |  |
|               |                         |                                                                     |   | 2024-02-04 08:13:25 UTC+0800 | ALB                |          | CREATE_IN_PROGRESS         | Resource creation Initiated |  |  |  |
|               |                         | dgR-<br>ECScluster-1HMQKUBIXH24H   <br>2024-02-04 08:09:22 UTC+0800 |   | 2024-02-04 08:13:24 UTC+0800 | ALB                |          | CREATE_IN_PROGRESS         | -                           |  |  |  |
| N             | 0                       |                                                                     |   | 2024-02-04 08:13:24 UTC+0800 | ACM                |          | O CREATE_COMPLETE          | -                           |  |  |  |
| Nested-stacks |                         | CREATE_COMPLETE                                                     |   | 2024-02-04 08:13:05 UTC+0800 | RDS                |          | CREATE_IN_PROGRESS         | Resource creation Initiated |  |  |  |
|               |                         | NESTED<br>dgR-LambdaLayer-                                          |   | 2024-02-04 08:13:04 UTC+0800 | RDS                |          | CREATE_IN_PROGRESS         |                             |  |  |  |
|               | 0                       | RXYFLMXEECEP<br>2024-02-04 08:09:22 UTC+0800                        |   | 2024-02-04 08:13:03 UTC+0800 | Security           |          | ⊘ CREATE_COMPLETE          |                             |  |  |  |
|               |                         | O CREATE_COMPLETE                                                   |   | 2024-02-04 08:12:56 UTC+0800 | TaskDefine         |          | O CREATE_COMPLETE          | -                           |  |  |  |
|               |                         | NESTED<br>dgR-VPC-11XR7D69OMDVG                                     |   | 2024-02-04 08:12:09 UTC+0800 | TaskDefine         |          | CREATE_IN_PROGRESS         | Resource creation Initiated |  |  |  |
|               | 0                       | 2024-02-04 08:09:22 UTC+0800                                        |   | 2024-02-04 08:12:09 UTC+0800 | TaskDefine         |          | CREATE_IN_PROGRESS         | -                           |  |  |  |
|               |                         | O CREATE_COMPLETE                                                   |   | 2024-02-04 08:12:08 UTC+0800 | EFS                |          | ⊘ CREATE_COMPLETE          | -                           |  |  |  |
| Deat steel(   | _                       | dgR                                                                 |   | 2024-02-04 08:12:02 UTC+0800 | Security           |          | CREATE_IN_PROGRESS         | Resource creation Initiated |  |  |  |
|               | Ŭ                       | CREATE_IN_PROGRESS                                                  |   | 2024-02-04 08:12:01 UTC+0800 | Security           |          | CREATE_IN_PROGRESS         | -                           |  |  |  |
|               |                         |                                                                     |   | 2024-02-04 08:12:00 UTC+0800 | Network            |          | ⊘ CREATE_COMPLETE          | -                           |  |  |  |

Installation details, such as progress updates and the installation status, will be displayed in this section.

### 3.5. Completing Installation

The estimated installation times are as follows:

- **digiRunner Lite**: about 25 minutes
- digiRunner Lite (High Availability): about 35 minutes
- digiRunner Enterprise: about 35 minutes
- **digiRunner Enterprise (High Availability)**: about 45 minutes

**NOTE:** Actual installation time may vary depending on the AWS cloud infrastructure environment. **Installation time could be longer than estimated if the AWS environment is unstable.** 

- 1. When the root stack shows 'CREATE\_COMPLETE', indicating the installation is complete.
- 2. Click on **Outputs**.
- 3. Locate digiRunner Console URL, and click on the URL to log in.

| ⊡ S             | Filter by stack name                                            |   | dgR                    | 2<br>Delete Updat                                                                                                  | ⊗ × E Stack actions ▼ Create stack ▼                                                                                               |
|-----------------|-----------------------------------------------------------------|---|------------------------|----------------------------------------------------------------------------------------------------|----------------------------------------------------------------------------------------------------|
| Filter<br>Activ | status<br>ve  View nested                                       |   | Stack info Events      | Resources Outputs Parameters Template Change sets                                                                  | Git sync - new                                                                                                    |
|                 | Stacks                                                          |   | Outputs (6)            |                                                                                                    | C                                                                                                    |
|                 | ⊘ CREATE_COMPLETE                                               |   | Q Search outputs       |                                                                                                    | < 1 > ©                                                                                                    |
|                 | NESTED                                                          |   | Key 🔺                  | Value 🗢                                                                                                    | Description $\bigtriangledown$                                                                                                    |
| 0               | 2024-03-19 14:41:30 UTC+0800                                    |   | digiRunnerConsole      | https://api.yourdomain.com/dgrv4/ac4/login 🚽 3                                                                     | URL to access digiRunner Console.                                                                                                  |
|                 |                                                                 |   | digiRunnerUserName     | manager                                                                                                    | Username to login digiRunner Console.                                                                                              |
| 0               | NESTED<br>dgR-VPC-1GDF46MBE0BH4<br>2024-03-19 14:40:55 UTC+0800 | П | digiRunnerUserPassword |                                                                                                    | If you forget it, go to AWS Systems Manager<br>Parameter Store to see the "/dgr/password/<br>ac_username_manager" parameter value. |
|                 | NESTED<br>dgR-IAM-1NG2DBZ7TF2BX                                 |   | UserManual             | https://marketplace-digirunners3.ap-northeast-1.amazonaws.com/doc/<br>digiRunner_v4_User_Manual_v3.1.1_EN.pdf      | digiRunner User Manual.                                                                                                    |
| 0               | 2024-03-19 14:40:55 UTC+0800                                    |   | UserManualComposer     | https://marketplace-digirunners3.ap-northeast-1.amazonaws.com/doc/<br>digiRunner_v4_Composer_Manual_v2.0.1_EN.pdf  | digiRunner API Composer Operation Manual.                                                                                          |
|                 | NESTED<br>dgR-<br>LambdaLaver-983ANL8TL6O8                      |   | UserManualScenarios    | https://marketplace-digirunner.s3.ap-northeast-1.amazonaws.com/doc/<br>digiRunner_v4_Scenarios_Manual_v4.03_EN.pdf | digiRunner API Management Scenarios Manual.                                                                                        |
| 0               | 2024-03-19 14:40:55 UTC+0800                                    |   |                        |                                                                                                    |                                                                                                    |
| o               | dgR<br>2024-03-19 14:40:51 UTC+0800<br>⊘ CREATE_COMPLETE        | _ | 1                      |                                                                                                    |                                                                                                    |

#### 4. Refer to the table for digiRunner operation instructions.

| Manual Title                                | Кеу                 | Link                                                                                                    |
|---------------------------------------------|---------------------|----------------------------------------------------------------------------------------------------|
| digiRunner User Manual                      | UserManual          | https://marketplace-digirunner.s3.ap-northeast-<br>1.amazonaws.com/doc/digiRunner_v4_User_Manual_<br>v3.1.1_EN.pdf     |
| digiRunner API Composer<br>Operation Manual | UserManualComposer  | https://marketplace-digirunner.s3.ap-northeast-<br>1.amazonaws.com/doc/digiRunner_v4_Composer_Ma<br>nual_v2.0.1_EN.pdf |
| digiRunner Scenarios Manual                 | UserManualScenarios | https://marketplace-digirunner.s3.ap-northeast-<br>1.amazonaws.com/doc/digiRunner_v4_Scenarios_Ma<br>nual_v4.03_EN.pdf |

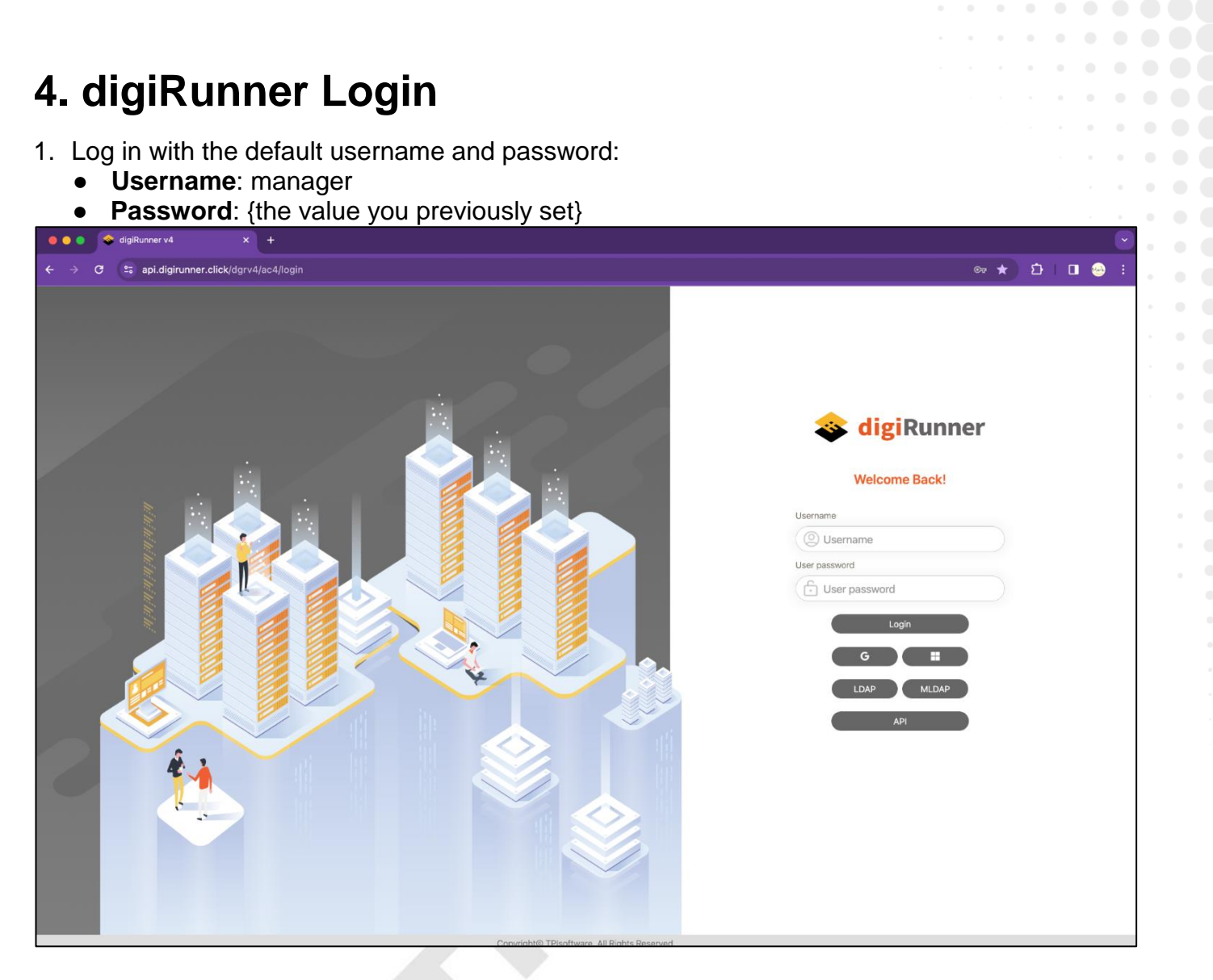

If you forget the password, go to AWS Systems Manager > Parameter Store > /dgr/password/ac\_username\_manager. Under the Overview tab, find the Value field for the password, and toggle the switch to Show the decrypted value.

| AWS Systems ×<br>Manager                                                                                                    | AWS Systems Manager > Parameter Store > /dgr/password/ac_username_mana<br>/dgr/password/ac_username_manager | ger > Overview                                                                                                    |
|----------------------------------------------------------------------------------------------------|----------------------------------------------------------------------------------------------------|----------------------------------------------------------------------------------------------------|
| Quick Setup                                                                                                    | Overview History Tags                                                                                       |                                                                                                    |
| Operations Management     Explorer                                                                                                    | Parameter details                                                                                           |                                                                                                    |
| OpsCenter<br>CloudWatch Dashboard<br>Incident Manager<br>▼ Application Management<br>Application Manager New<br>AppConfig<br>Parameter Store | Name<br>/dgr/password/ac_username_manager<br>ARN                                                            | Description<br>-<br>Data type<br>text<br>Last modified user<br>arr:aws:sts::828564612961:assumed-role/TPI-dgR-IAM-1NG2DBZ7TF2BX-Lambda/<br>TPI-RandomPass-dgR-Security-12XPIHJFVOY59<br>Last modified date<br>Trais 10Mar 2024 05(46244 CMT) |
| ▼ Change Management<br>Change Manager<br>Automation New<br>Change Calendar<br>Maintenance Windows                                            | SecureString<br>Value O Show decrypted value                                                                | Version<br>1                                                                                                    |

· · · · · · • • • • • •

#### 3. Click on About to view the version number of digiRunner.

| <ul> <li>Ac User Management</li> <li>About digiRunner</li> <li>Development Mode</li> <li>Client Management</li> <li>Apli Management</li> <li>Monitor &amp; Alert</li> <li>Reports</li> <li>Certificate Management</li> <li>Application Forms</li> <li>Application Forms</li> <li>System Configs</li> </ul>                                                                                                    | <b>a digiRunner</b>                                                                                                    |                                                                                                    | 🝈 29 : 38 🚺 Hi, Manager 👻               |
|----------------------------------------------------------------------------------------------------|----------------------------------------------------------------------------------------------------|----------------------------------------------------------------------------------------------------|-----------------------------------------|
| No         Development Mode         C Log out           No         C Lint Management         C Ling Value           No         A PI Management         C Ling Value           No         Monitor & Alert         C Ling Value           No         Monitor & Alert         C Ling Value           Reports         Value         Value           Yersion: Y40.04.91.         C Ling Yalue           Application Forms         Account : AWSmarket           System Information         System Configs | AC User Management                                                                                                    | About digiRunner                                                                                                    | <ul><li>Profile</li><li>About</li></ul> |
|                                                                                                    | <ul> <li>AC User Management</li> <li>Development Mode</li> <li>Client Management</li> <li>API Management</li> <li>Monitor &amp; Alert</li> <li>Reports</li> <li>Certificate Management</li> <li>Application Forms</li> <li>System Information</li> <li>System Configs</li> </ul> | About digiRunner<br><b>iii</b><br><b>iii</b><br><b>ii</b><br><b>ii</b><br><b>ii</b><br><b>ii</b><br><b>ii</b><br><b>ii</b><br><b>ii</b><br><b>ii</b><br><b>ii</b><br><b>ii</b><br><b>ii</b><br><b>ii</b><br><b>ii</b><br><b>i</b> | U About<br>U Log out                    |
|                                                                                                    |                                                                                                    |                                                                                                    |                                         |

4. If the **High Availability** solutions are installed, multiple **Containers** will be displayed on the **digiRunner Server** page; otherwise, only one Container will be shown.

| So digiRunner            |                       | _                                                 |                       |          |                     | 02                               | 19 : 00 <b>(</b> Hi, Manager • |
|--------------------------|-----------------------|---------------------------------------------------|-----------------------|----------|---------------------|----------------------------------|--------------------------------|
| AC User Management       | digiRunner S          | erver                                             |                       |          |                     |                                  |                                |
| 🖏 Development Mode       | Summary               |                                                   |                       |          | Audit ( Last 7 days | \$)                              |                                |
| e{☐ Client Management    | Users                 | 1/0/0 (enabled / disabled /                       | locked)               |          | Login               | 2/1 (Success / Fail)             |                                |
| API Management           | Roles                 | 1                                                 |                       |          | User                | 0/3/0 (Create / Update / Delete) |                                |
| Monitor & Alert          | Clients               | 1/0/0 (enabled / disabled )                       | locked)               |          | Role                | 0/0/0 (Create / Update / Delete) |                                |
|                          | Groups                | 1                                                 |                       |          | Client              | 1/0/0 (Create / Update / Delete) |                                |
| digiRunner Server        | Register APIs         | <b>0 / 0</b> (on / off)                           |                       |          | Group               | 0/0/0 (Create / Update / Delete) |                                |
| Alert Settings           | Composer APIs         | 1/0 (on / off)                                    |                       |          | Register API        | 0/0/0 (Create / Update / Delete) |                                |
| Pilot oottingo           |                       |                                                   |                       |          | Composer API        | 2/2/0 (Create / Update / Delete) |                                |
| Reports                  |                       |                                                   |                       |          |                     |                                  |                                |
| 💭 Certificate Management | Running Node:         |                                                   |                       |          |                     |                                  |                                |
| Application Forms        | gateway-2ATP          |                                                   | gateway-x7ON          |          |                     |                                  |                                |
| Q System Information     | Foreign IP            | 10.184.54.237                                     | Foreign IP            | 127.0.0. | 1                   |                                  |                                |
| දිරු System Configs      | Foreign port          | 44426                                             | Foreign port          | 46560    |                     |                                  |                                |
|                          | Keeper Server IP      | keeper.digirunner.tpisoftware                     | Keeper Server IP      | 127.0.0. | 1                   |                                  |                                |
|                          | Keeper Server<br>Port | 8445                                              | Keeper Server<br>Port | 8445     |                     |                                  |                                |
|                          | Rcd Cache Size        | 2                                                 | Rcd Cache Size        | 0        |                     |                                  |                                |
|                          | Dao Cache Size        | 36                                                | Dao Cache Size        | 8        |                     |                                  |                                |
|                          | Fix Cache Size        | 0                                                 | Fix Cache Size        | 0        |                     |                                  |                                |
|                          | Web local IP          | 10.184.54.237 (ip-10-184-54-<br>237.ap-northeast- | Web local IP          | 127.0.0. | 1 (localhost)       |                                  |                                |

# 5. digiRunner Reports and Architecture

# 5.1. digiRunner Reports

# 5.1.1. Basic Reports

digiRunner Lite and digiRunner Lite (High Availability) provide basic reports.

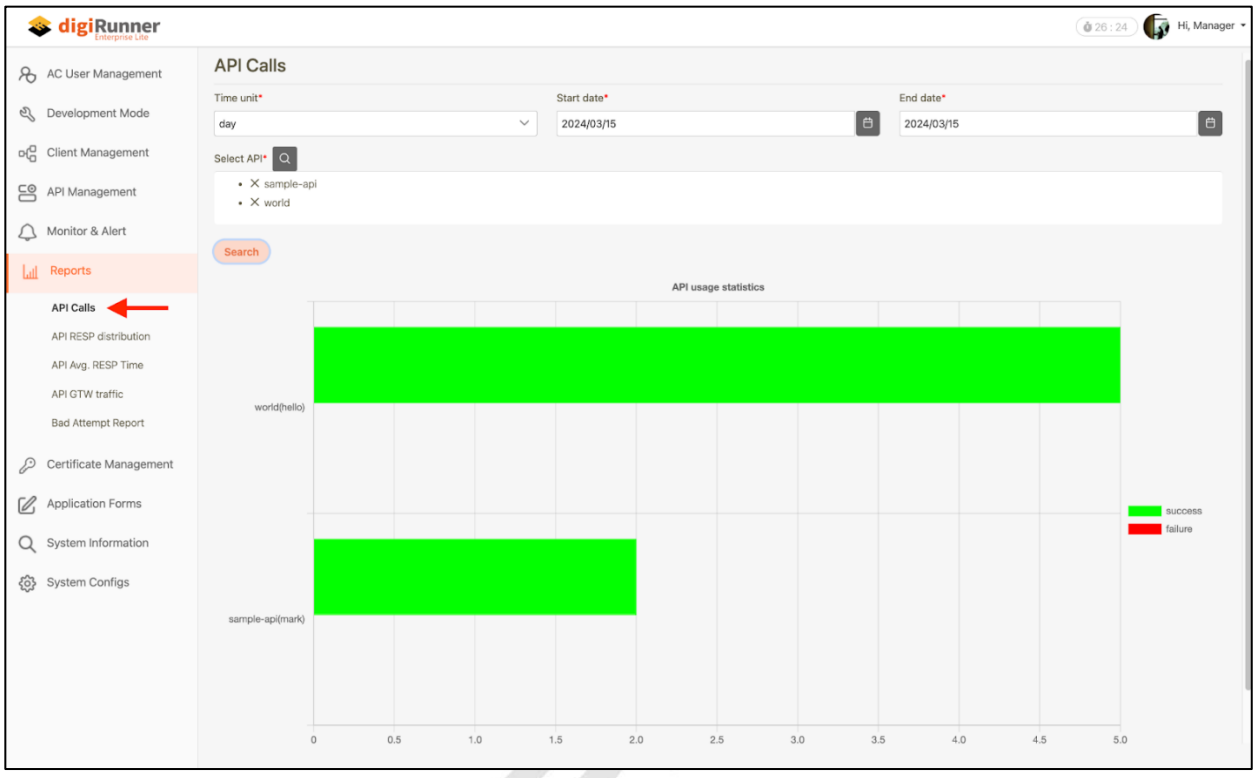

# 5.1.2. Detailed Reports

**digiRunner Enterprise** and **digiRunner Enterprise (High Availability)** provide detailed reports.

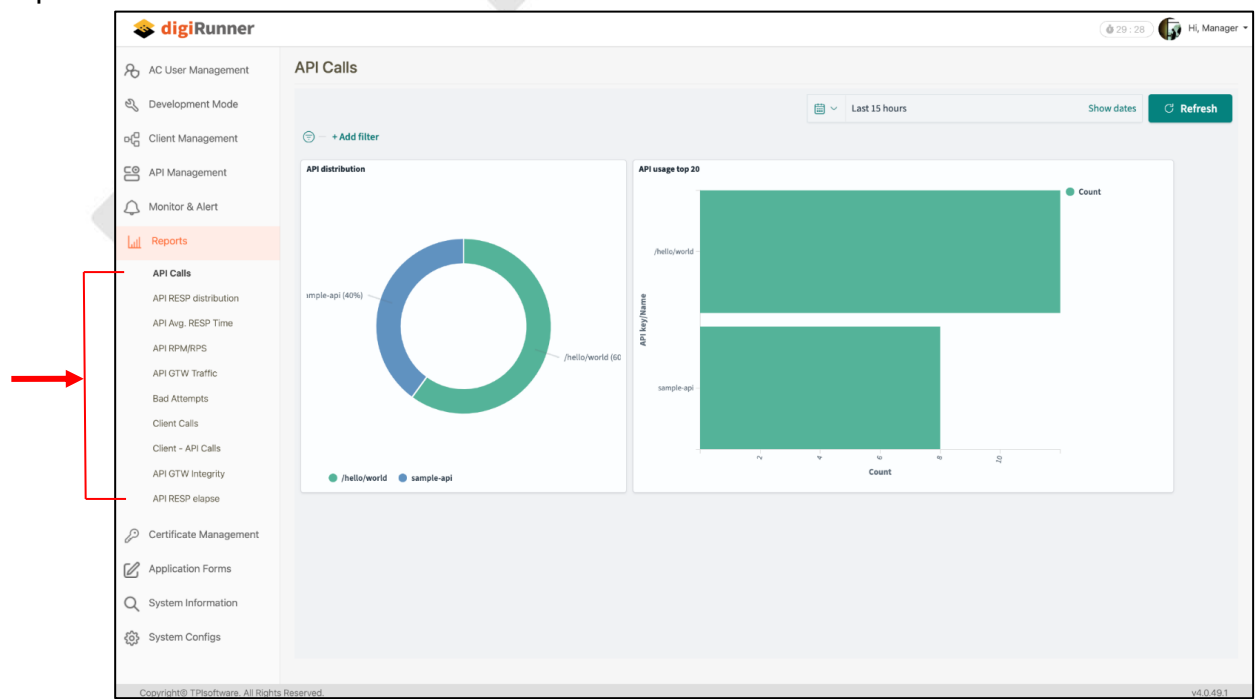

# 5.2. digiRunner Architecture

### 5.2.1. Architecture - digiRunner Lite

1. Architecture

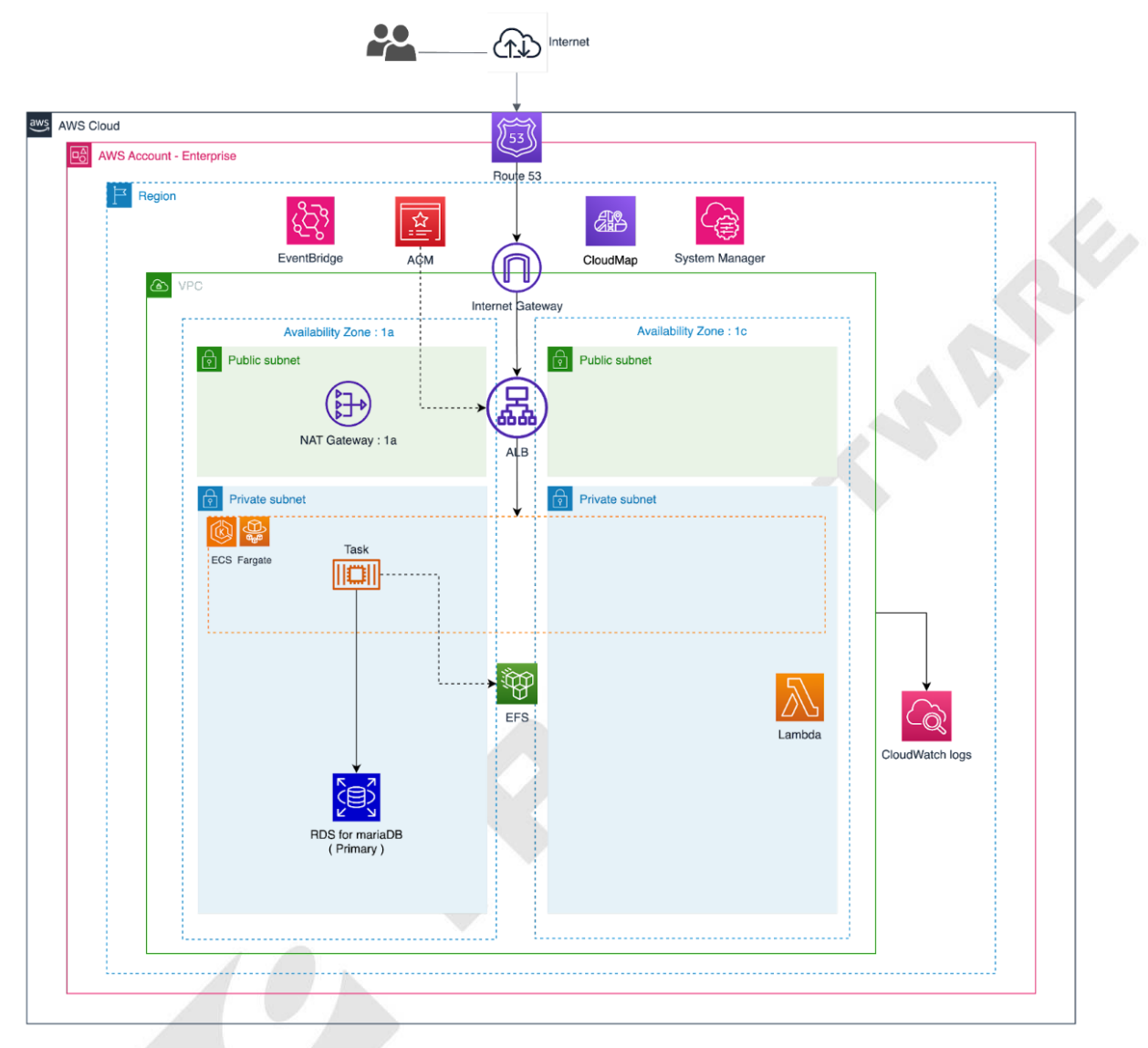

| Resource        | Resource Full Name                  | Pricing                                              |
|-----------------|-------------------------------------|------------------------------------------------------|
| VPC             | Virtual Private Cloud - NAT gateway | https://aws.amazon.com/vpc/pricing/                  |
| Route 53        | Route 53                            | https://aws.amazon.com/route53/pricing/              |
| Cloud Map       | Cloud Map                           | https://aws.amazon.com/cloud-map/pricing/            |
| ECS             | Elastic Container Service - Fargate | https://aws.amazon.com/fargate/pricing/              |
| RDS for mariaDB | Relational Database Service         | https://aws.amazon.com/fargate/pricing/              |
| EFS             | Elastic File System                 | https://aws.amazon.com/efs/pricing/                  |
| ELB             | Elastic Load Balancer               | https://aws.amazon.com/elasticloadbalancing/pricing/ |
| EventBridge     | EventBridge                         | https://aws.amazon.com/eventbridge/pricing/          |
| Lambda          | Lambda                              | https://aws.amazon.com/lambda/pricing/               |
| CloudWatch      | CloudWatch                          | https://aws.amazon.com/cloudwatch/pricing/           |

#### 5.2.2. Architecture - digiRunner Lite (High Availability)

1. Architecture

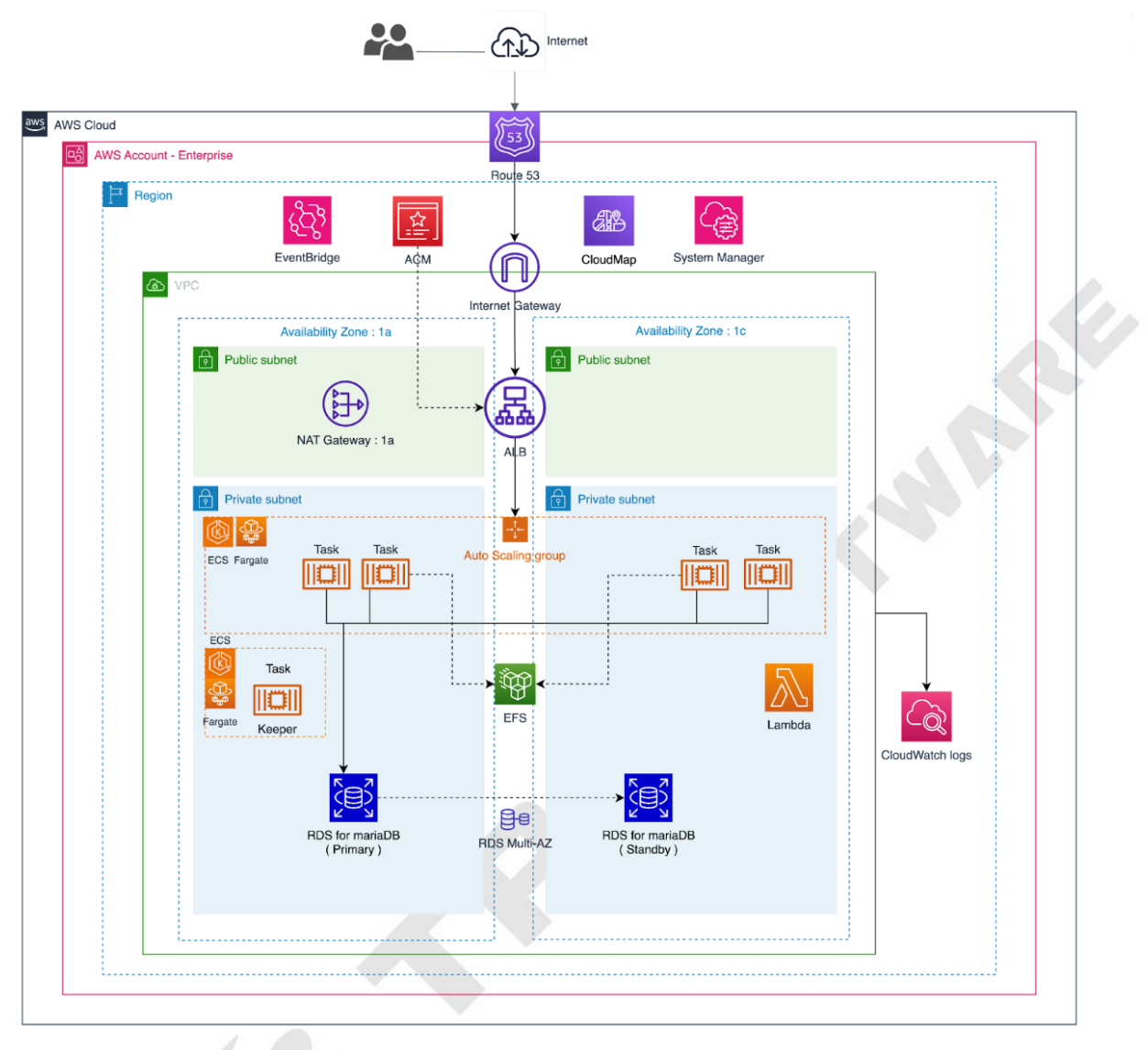

| Resource        | Resource Full Name                                   | Pricing                                              |
|-----------------|------------------------------------------------------|------------------------------------------------------|
| VPC             | Virtual Private Cloud - NAT gateway                  | https://aws.amazon.com/vpc/pricing/                  |
| Route 53        | Route 53                                             | https://aws.amazon.com/route53/pricing/              |
| Cloud Map       | Cloud Map                                            | https://aws.amazon.com/cloud-map/pricing/            |
| ECS             | Elastic Container Service – Fargate<br>(Autoscaling) | https://aws.amazon.com/fargate/pricing/              |
| RDS for mariaDB | Relational Database Service<br>(Muilti-AZ)           | https://aws.amazon.com/fargate/pricing/              |
| EFS             | Elastic File System                                  | https://aws.amazon.com/efs/pricing/                  |
| ELB             | Elastic Load Balancer                                | https://aws.amazon.com/elasticloadbalancing/pricing/ |
| EventBridge     | EventBridge                                          | https://aws.amazon.com/eventbridge/pricing/          |
| Lambda          | Lambda                                               | https://aws.amazon.com/lambda/pricing/               |
| CloudWatch      | CloudWatch                                           | https://aws.amazon.com/cloudwatch/pricing/           |

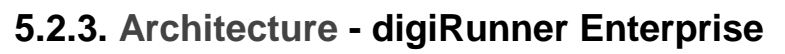

1. Architecture

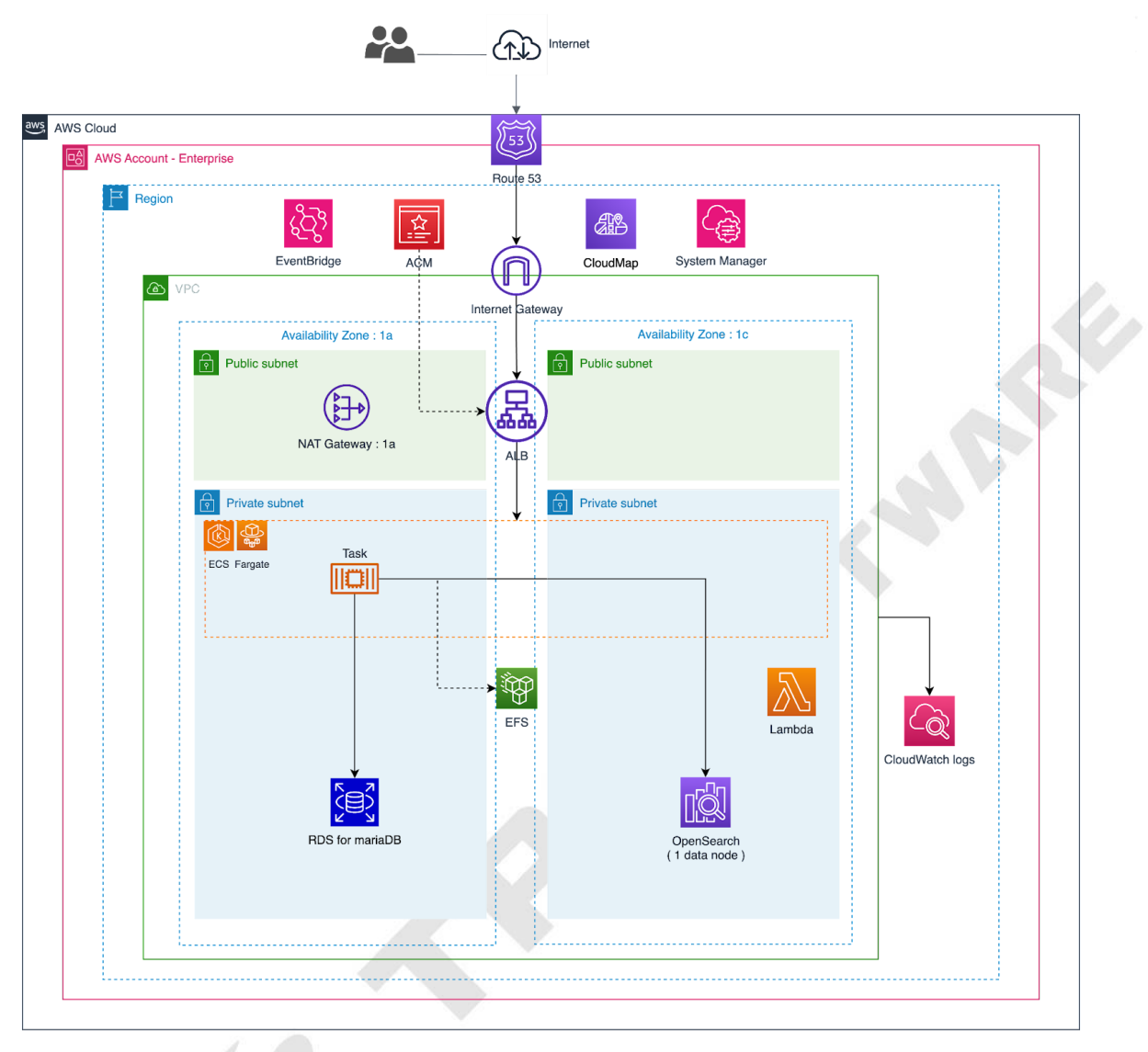

| Resource        | Resource Full Name                                                                 | Pricing                                              |  |  |
|-----------------|------------------------------------------------------------------------------------|------------------------------------------------------|--|--|
| VPC             | Virtual Private Cloud - NAT gateway <u>https://aws.amazon.com/vpc/pricing/</u>     |                                                      |  |  |
| Route 53        | Route 53                                                                           | https://aws.amazon.com/route53/pricing/              |  |  |
| Cloud Map       | Cloud Map <u>https://aws.amazon.com/cloud-map/pricing/</u>                         |                                                      |  |  |
| ECS             | Elastic Container Service – Fargate <u>https://aws.amazon.com/fargate/pricing/</u> |                                                      |  |  |
| RDS for mariaDB | Relational Database Service                                                        | https://aws.amazon.com/fargate/pricing/              |  |  |
| EFS             | Elastic File System                                                                | https://aws.amazon.com/efs/pricing/                  |  |  |
| ELB             | Elastic Load Balancer                                                              | https://aws.amazon.com/elasticloadbalancing/pricing/ |  |  |
| EventBridge     | EventBridge https://aws.amazon.com/eventbridge/pricing/                            |                                                      |  |  |
| Lambda          | Lambda                                                                             | https://aws.amazon.com/lambda/pricing/               |  |  |
| CloudWatch      | CloudWatch                                                                         | https://aws.amazon.com/cloudwatch/pricing/           |  |  |
| OpenSearch      | OpenSearch (1 data node)                                                           | https://aws.amazon.com/opensearch-service/pricing/   |  |  |

### 5.2.4. Architecture - digiRunner Enterprise (High Availability)

1. Architecture

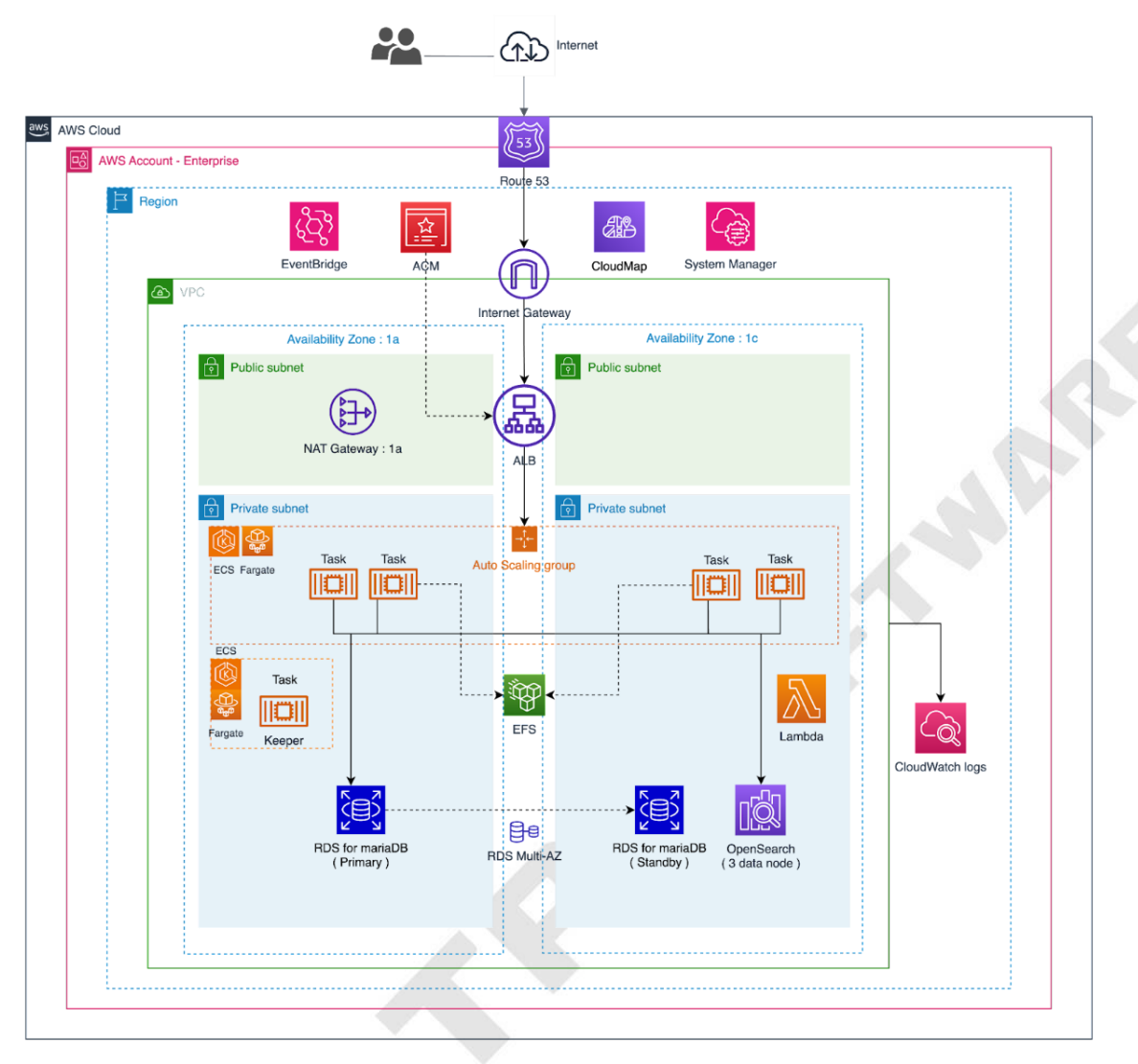

| Resource        | Resource Full Name                                   | Pricing                                              |  |
|-----------------|------------------------------------------------------|------------------------------------------------------|--|
| VPC             | Virtual Private Cloud - NAT gateway                  | https://aws.amazon.com/vpc/pricing/                  |  |
| Route 53        | Route 53                                             | https://aws.amazon.com/route53/pricing/              |  |
| Cloud Map       | Cloud Map                                            | https://aws.amazon.com/cloud-map/pricing/            |  |
| ECS             | Elastic Container Service – Fargate<br>(Autoscaling) | https://aws.amazon.com/fargate/pricing/              |  |
| RDS for mariaDB | Relational Database Service<br>(Muilti-AZ)           | https://aws.amazon.com/fargate/pricing/              |  |
| EFS             | Elastic File System                                  | https://aws.amazon.com/efs/pricing/                  |  |
| ELB             | Elastic Load Balancer                                | https://aws.amazon.com/elasticloadbalancing/pricing/ |  |
| EventBridge     | EventBridge                                          | https://aws.amazon.com/eventbridge/pricing/          |  |
| Lambda          | Lambda                                               | https://aws.amazon.com/lambda/pricing/               |  |
| CloudWatch      | CloudWatch                                           | https://aws.amazon.com/cloudwatch/pricing/           |  |
| OpenSearch      | OpenSearch (3 data node)                             | https://aws.amazon.com/opensearch-service/pricing/   |  |

· · · · · · • • • • • •

# 6. Uninstallation

- 1. To uninstall digiRunner, click on the root stack.
- 2. Click on **Delete** to complete the uninstallation.

| ⊡ <b>S</b> i<br>Q F                                | tacks (19) C                                                                                                    |   | dgR                    | 2> Delete Updat                                                                                                    | ⊗ X e Stack actions ▼ Create stack ▼                                                                                               |
|----------------------------------------------------|----------------------------------------------------------------------------------------------------|---|------------------------|----------------------------------------------------------------------------------------------------|----------------------------------------------------------------------------------------------------|
| Filter status           Active         View nested |                                                                                                    |   | Stack info Events F    | Resources Outputs Parameters Template Change sets                                                                  | Git sync - new                                                                                                    |
| Stacks                                             |                                                                                                    |   | Outputs (6)            |                                                                                                    | C                                                                                                    |
|                                                    | ⊘ CREATE_COMPLETE                                                                                                    |   | Q Search outputs       |                                                                                                    | < 1 > @                                                                                                    |
|                                                    | NESTED                                                                                                    |   | Key 🔺                  | Value 🗸                                                                                                    | Description $\bigtriangledown$                                                                                                    |
| 0                                                  | 2024-03-19 14:41:30 UTC+0800                                                                                                    |   | digiRunnerConsole      | https://api.yourdomain.com/dgrv4/ac4/login                                                                         | URL to access digiRunner Console.                                                                                                  |
|                                                    | ⊘ CREATE_COMPLETE                                                                                                    |   | digiRunnerUserName     | manager                                                                                                    | Username to login digiRunner Console.                                                                                              |
| 0                                                  | NESTED<br>dgR-VPC-1GDF46MBE0BH4<br>2024-03-19 14:40:55 UTC+0800                                                                  | П | digiRunnerUserPassword | *****                                                                                                    | If you forget it, go to AWS Systems Manager<br>Parameter Store to see the "/dgr/password/<br>ac_username_manager" parameter value. |
| 0                                                  | NestBd         dgR-IAM-1NG2DBZ7TF2BX           2024-03-19         14:40:55           UCCERATE_COMPLETE         UCCERATE_COMPLETE |   | UserManual             | https://marketplace-digirunner.s3.ap-northeast-1.amazonaws.com/doc/<br>digiRunner_v4_User_Manual_v3.1.1_EN.pdf     | digiRunner User Manual.                                                                                                    |
|                                                    |                                                                                                    |   | UserManualComposer     | https://marketplace-digirunner.s3.ap-northeast-1.amazonaws.com/doc/<br>digiRunner_y4_Composer_Manual_y2.0.1_EN.pdf | digiRunner API Composer Operation Manual.                                                                                          |
|                                                    | NESTED<br>dgR-<br>Lambdal aver-9834NI 8TI 6O8                                                                                    |   | UserManualScenarios    | https://marketplace-digirunner.s3.ap-northeast-1.amazonaws.com/doc/<br>digiRunner_v4_Scenarios_Manual_v4.03_EN.pdf | digiRunner API Management Scenarios Manual.                                                                                        |
| 0                                                  | 2024-03-19 14:40:55 UTC+0800                                                                                                    |   |                        |                                                                                                    |                                                                                                    |
|                                                    | ⊘ CREATE_COMPLETE                                                                                                    |   |                        |                                                                                                    |                                                                                                    |
| o                                                  | dgR<br>2024-03-19 14:40:51 UTC+0800                                                                                              | - | 1                      |                                                                                                    |                                                                                                    |

# 7. Troubleshooting

If you had trouble installing the product, please uninstall first and refer to the following instructions to troubleshoot:

- 1. Ensure that at least one domain is registered or hosted on Route 53.
- 2. Ensure that the installation is performed using an AWS account with appropriate permissions (an Admin account is required).
- 3. Check if the VPC resource environment has reached its limit, such as the maximum number of VPCs being five or other restrictions. Refer to the <u>AWS documentation</u> for further details.
- 4. Confirm that the set password complies with the rules: Must be 8 to 12 characters and include upper and lower case letters, numbers, and special characters (@#\$!%\*?&).
- 5. Ensure there are no conflicts between the configured subnet and existing subnets.
- 6. Ensure that all data entered during the installation process is accurately selected and filled out.
- 7. If the above issues have been ruled out, it may be an AWS system anomaly. Please try reinstalling.

# Appendix

- Technical Support Email: <u>eapdd\_aws@tpisoftware.com</u>
- Contact Sales Email: <u>service@tpisoftware.com</u>